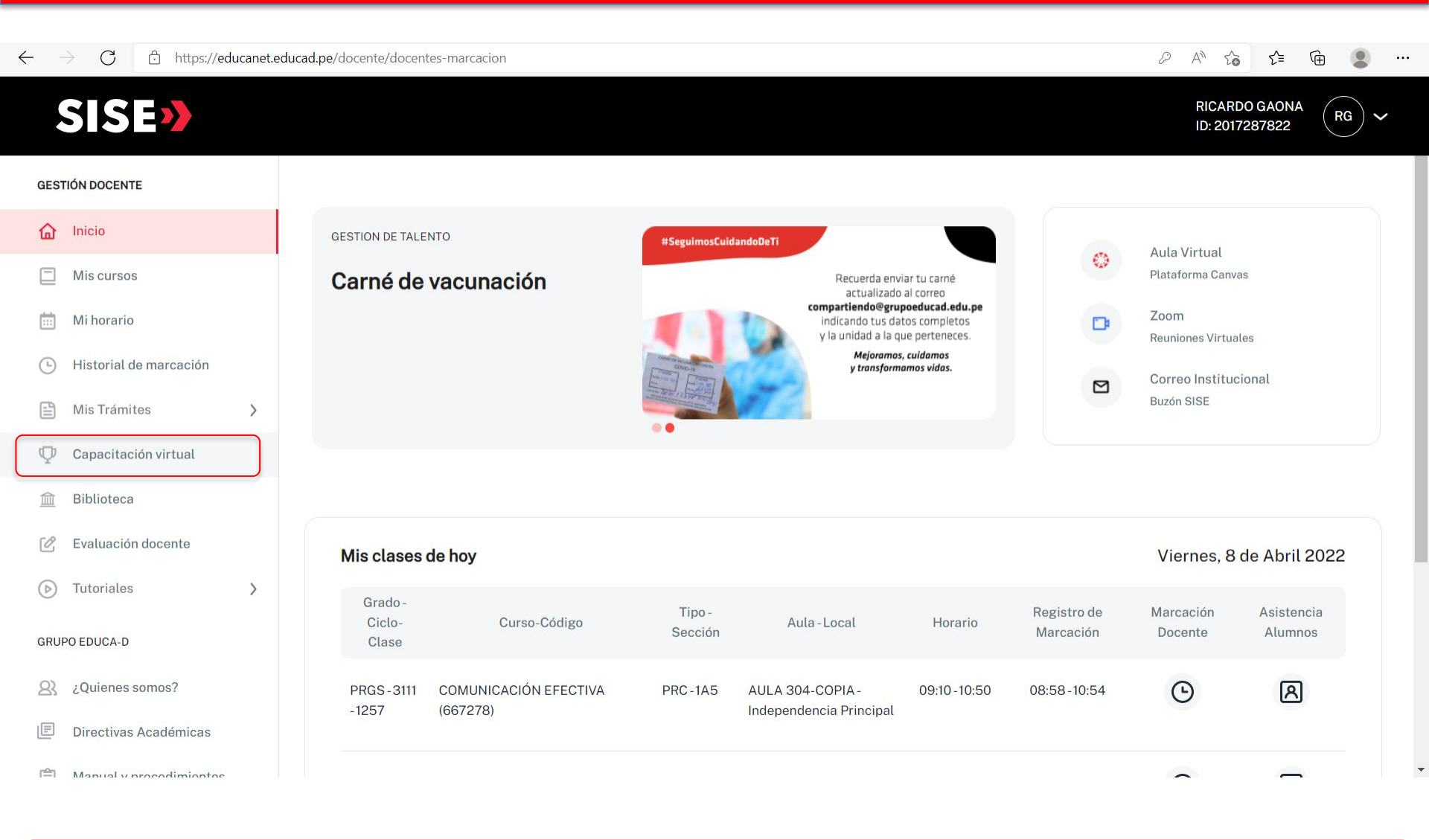

INGRESE AL PORTAL DOCENTE Y HAGA CLICK EN CAPACITACION VIRTUAL

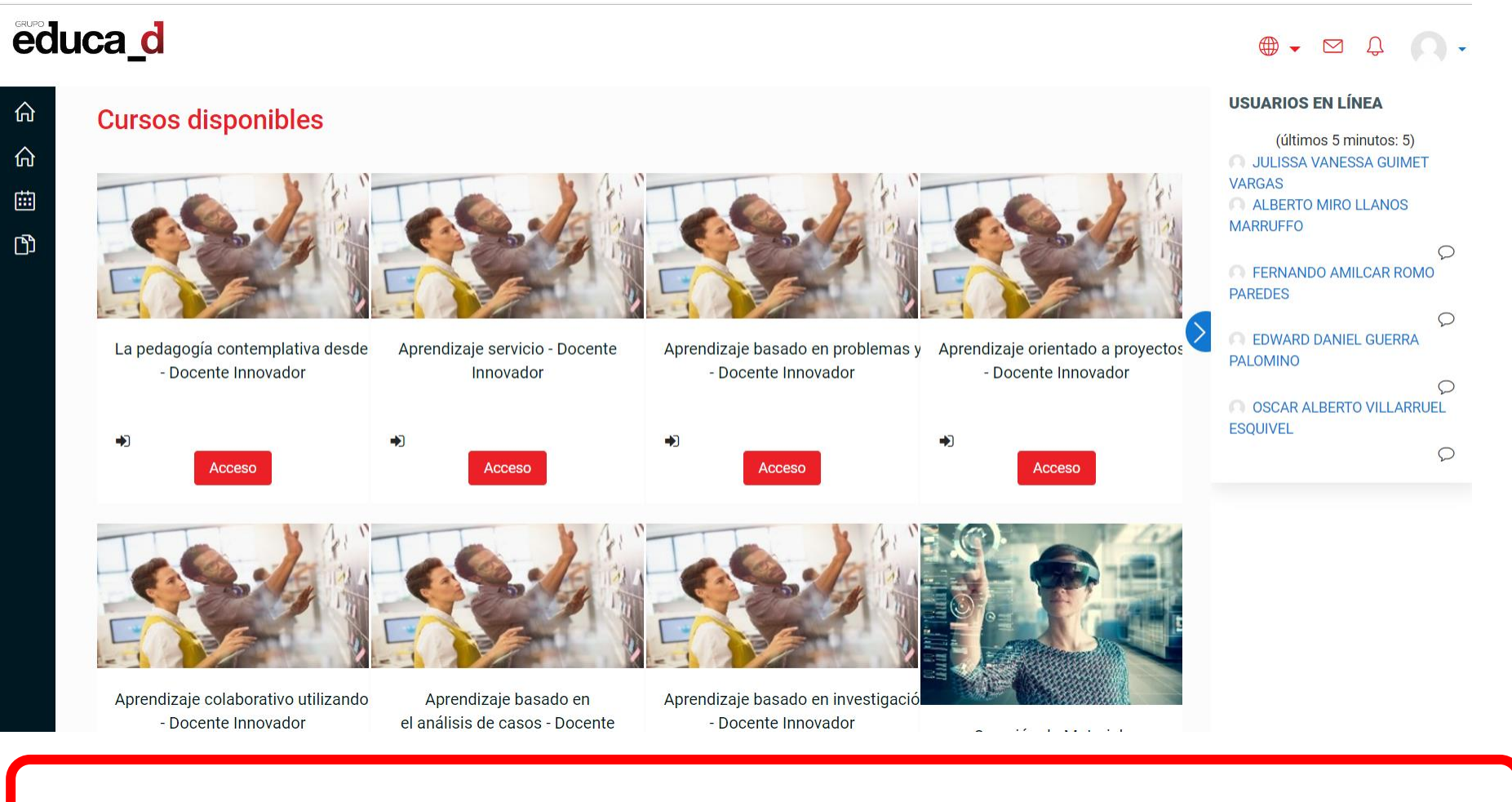

• EL LINK LO ENVIARA AL AULA VIRTUAL. DESLIZA LA BARRA HASTA EL FINAL DE LA PAGINA.

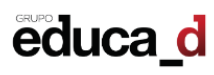

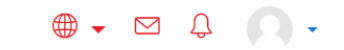

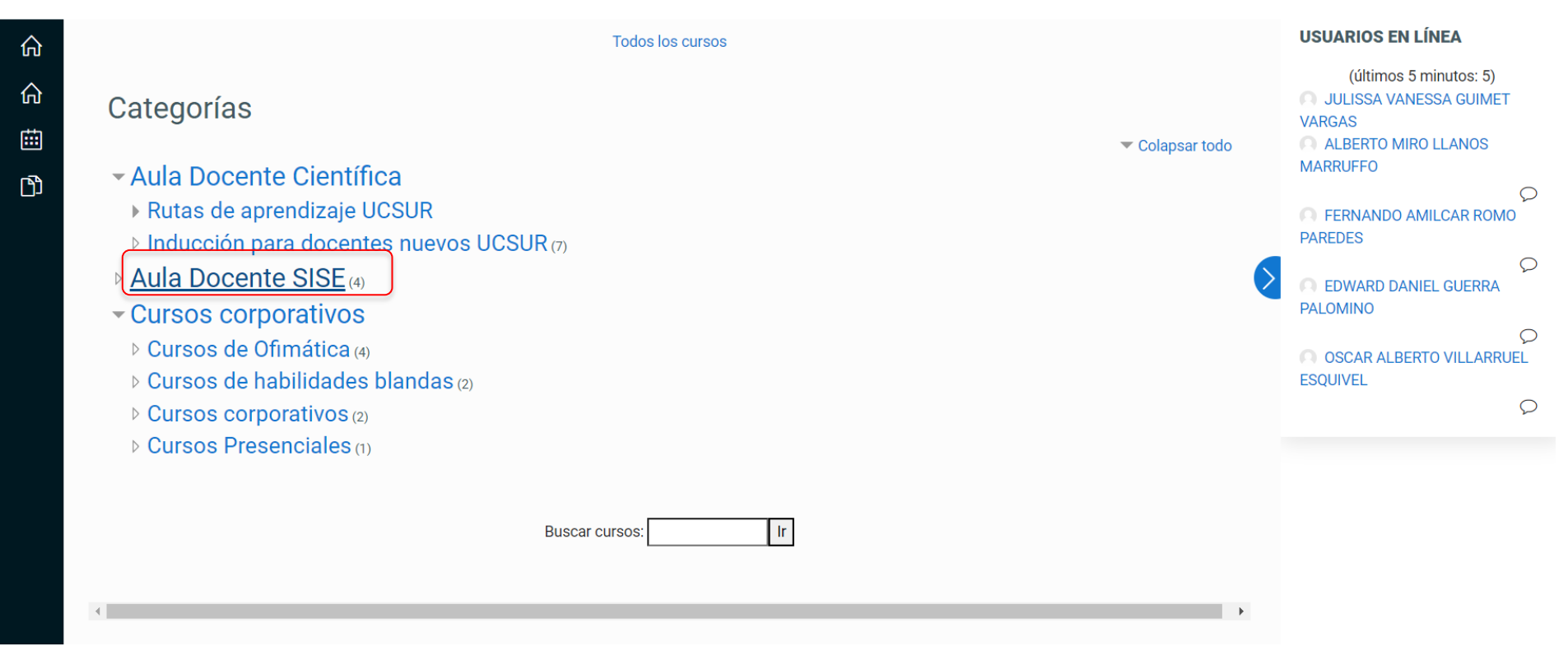

## • INGRESA AL AULA DOCENTE SISE

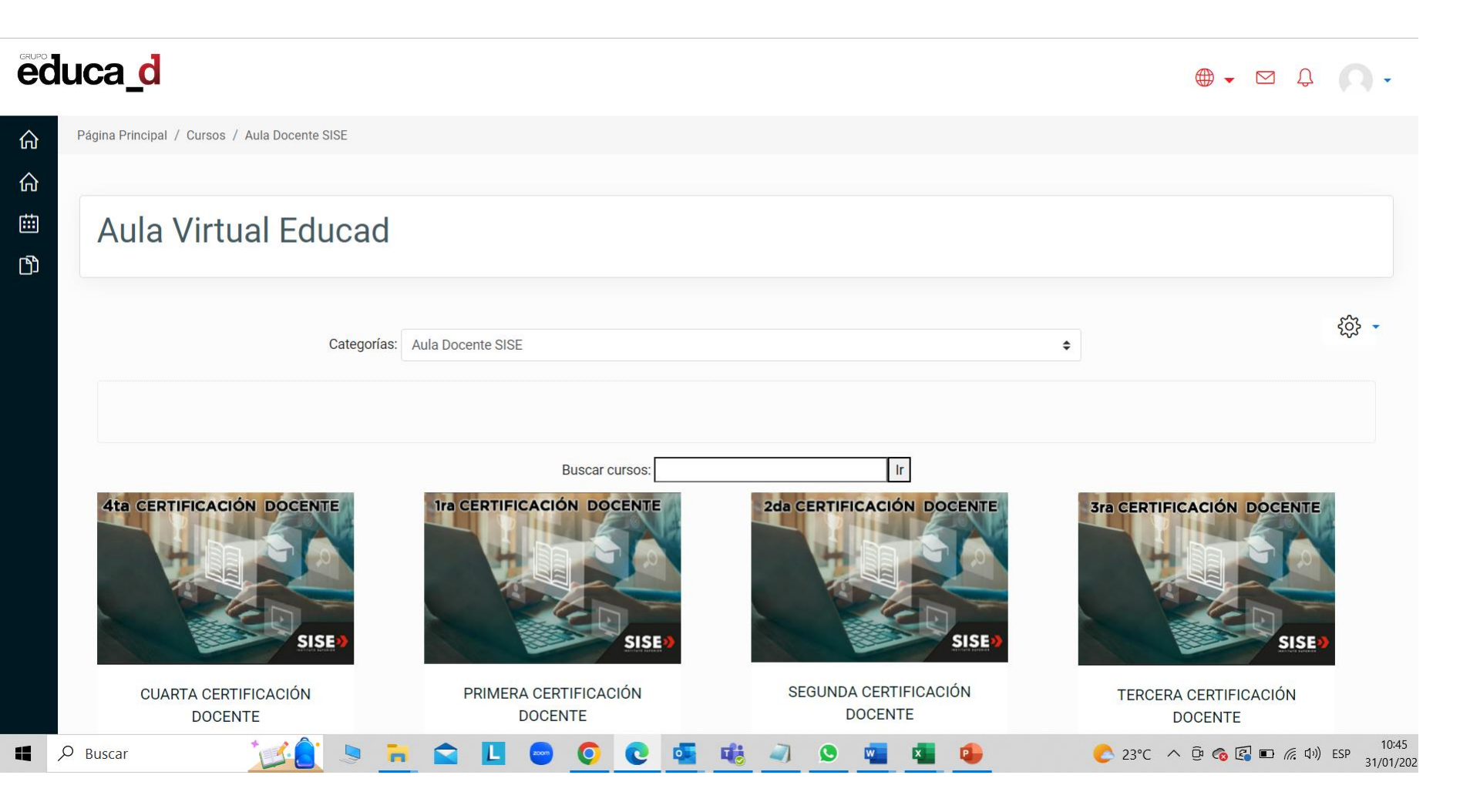

 ENCONTRARÁ LAS 4 CERTIFICACIONES OBLIGATORIAS QUE SON PARTE DE SU EVALUACION DE DESEMPEÑO. GUIARSE AL CALENDARIO DE CUMPLIMIENTO ENVIADO POR LA JEFATURA DE GESTION DOCENTE.

## educa\_d

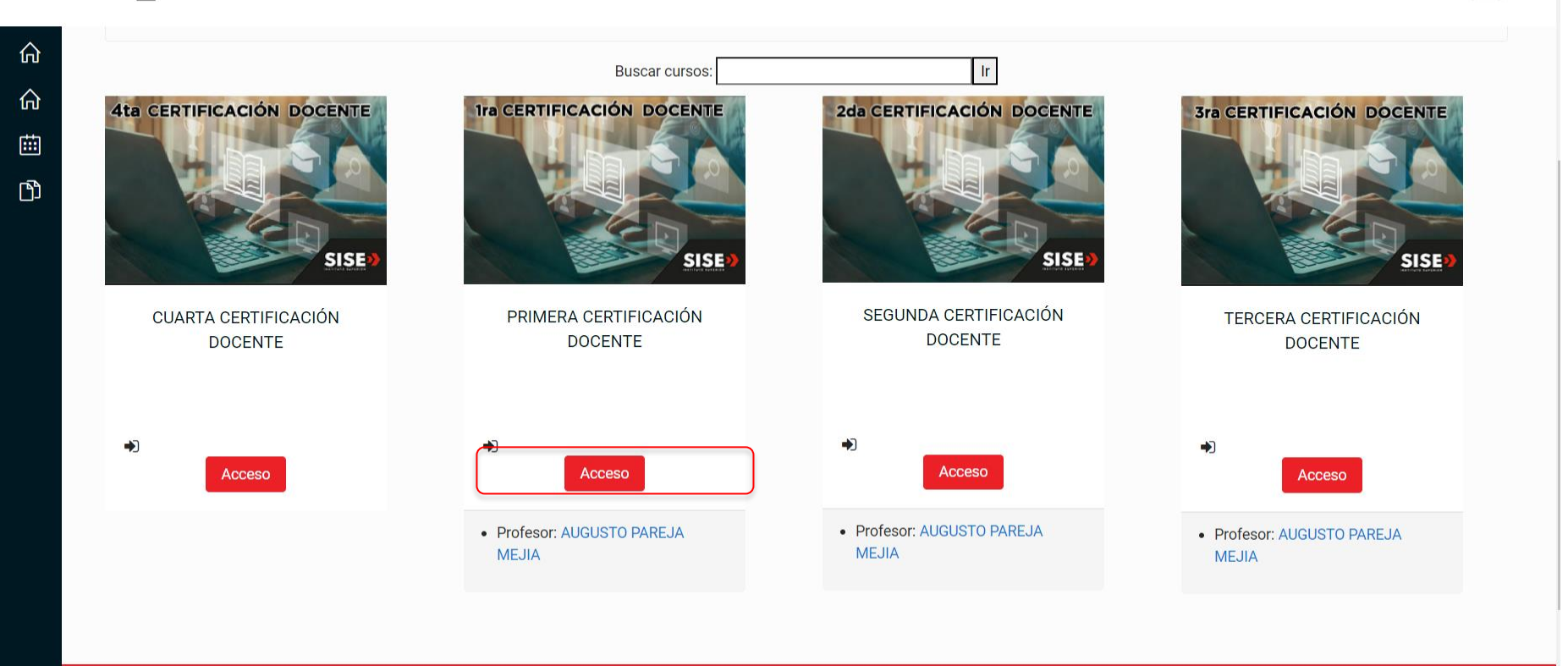

0.

• PARA INICIAR HAGA CLICK EN ACCESO.

## educa\_d

### ⊕ - ⊠ ↓

88 俞 ᡬ iii ß ন্দ্র

# SEGUNDA CERTIFICACIÓN DOCENTE

Página Principal / Cursos / SEGUNDA CERTIFICACIÓN DOCENTE / Matricularme en este curso / Opciones de matriculación

## Opciones de matriculación

|                               | <ul> <li>Auto-matriculacion (Estudiante)</li> </ul> |  |  |
|-------------------------------|-----------------------------------------------------|--|--|
|                               | No se requiere clave de matriculación               |  |  |
|                               | Matricularme                                        |  |  |
|                               |                                                     |  |  |
| SEGUNDA CERTIFICACIÓN DOCENTE |                                                     |  |  |
|                               |                                                     |  |  |
|                               |                                                     |  |  |

REALIZAR LUEGO REALIZAR CLICK EN MATRICULARME, PARA INICIAR LA • **CERTIFICACION.** 

ß

**A** 

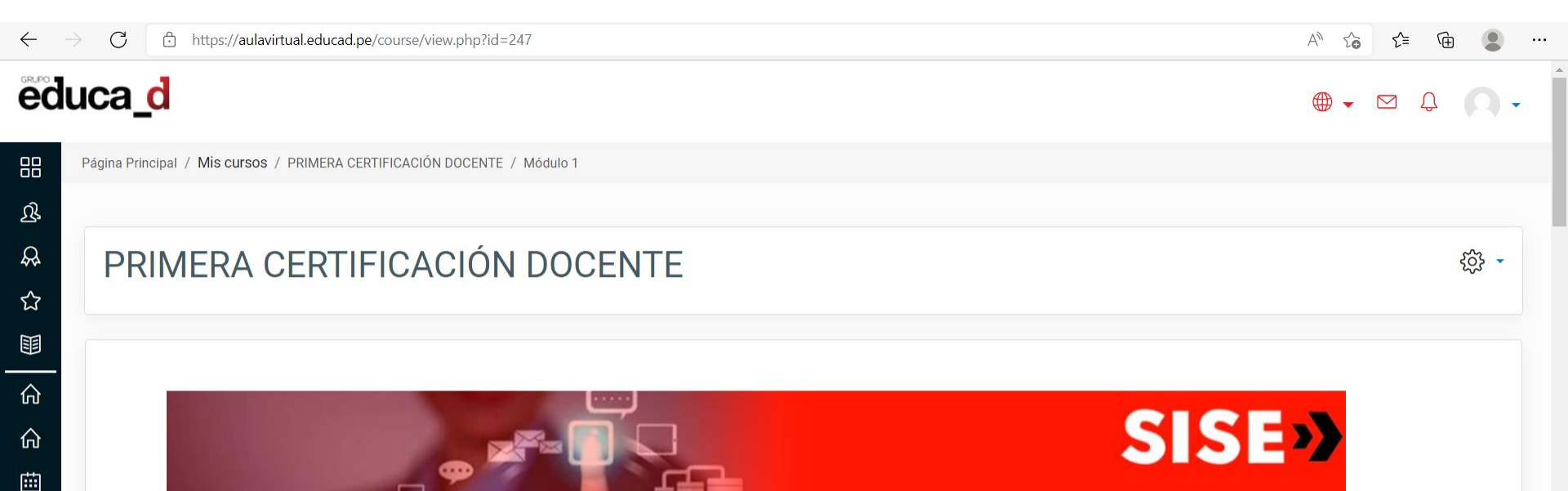

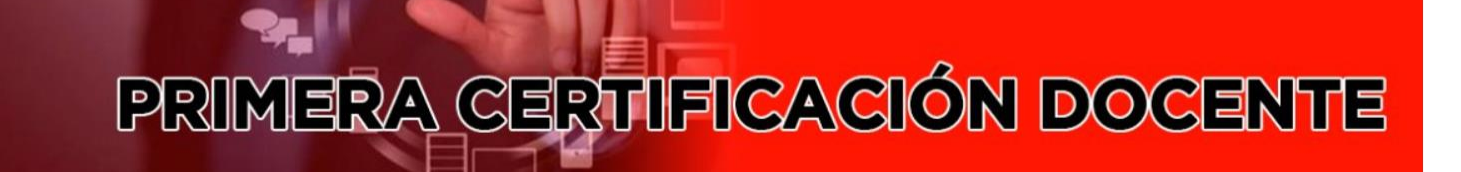

El presente curso virtual asíncrono denominado "PRIMERA CERTIFICACIÓN DOCENTE" está dirigido a todo el personal docente incorporado en nuestra Institución educativa y tiene por objetivos:

a.- Fortalecer el compromiso y responsabilidad del nuevo docente, brindándole información sobre los valores institucionales y el modelo educativo exponencial SISE.

h - Entalacar las compatancias profesionales del puevo personal docente brindándoles información sobre el parfil v competencias propias de su escuela profesional

• A CONTINUACIÓN, SE LE PRESENTARA LA PANTALLA DE LA CERTIFICACION HABILITADA Y TODOS SUS MODULOS.

## CRONOGRAMA DE CERTIFICACIONES

| N° | INDUCCIONES        | MODALIDAD   | FECHA DE CUMPLIMIENTO        | MEDIO    |
|----|--------------------|-------------|------------------------------|----------|
| 1  | 1era CERTIFICACION | ASÍNCRONICO | BLOQUE DE<br>INCORPORACIÓN   | EDUCANET |
| 2  | 2da CERTIFICACION  | ASÍNCRONICO | SEMESTRE DE<br>INCORPORACIÓN | EDUCANET |
| 3  | 3era CERTIFICACIÓN | ASÍNCRONICO | SEGUNDO SEMESTRE             | EDUCANET |
| 4  | 4ta CERTIFICACIÓN  | ASÍNCRONO   | SEGUNDO SEMESTRE             | EDUCANET |

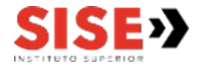

- Recordar que todas las certificaciones SISE, son de carácter obligatorio y va como criterio de evaluación de desempeño docente.
- Si anteriormente realizo alguna certificación en la plataforma Moodle, realice la certificación que esta pendiente.
- Si no puede acceder a la certificación, enviar la pantalla a la Jefatura de Gestión docente indicando la dificultad.
- Cumplir el calendario de las certificaciones de acuerdo a lo señalado por la Jefatura de Gestión Docente.
- Cuando se habilite una nueva certificación, la Jefatura de Gestión Docente, le enviara el comunicado con el calendario respectivo.

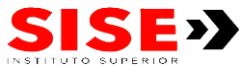